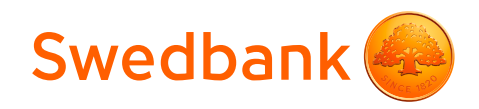

# **Termināļa Verifone V200 + P200 lietošanas instrukcija**

Šīs termināļa lietošanas instrukcijas nolūks ir sniegt palīdzību tirgotājam, lai karšu maksājumu pieņemšana būtu droša. Šī instrukcija ir neatņemama Norēķinu karšu pieņemšanas līguma un Termināļa nomas līguma daļa un, parakstot līgumu, tirgotājs piekrīt ievērot šajā instrukcijā noteiktās prasības.

## **Saturs**

| Tastatūras funkcijas                                  | . 3 |
|-------------------------------------------------------|-----|
| Pārdošanas transakcijas veikšana ar bezkontakta karti | . 4 |
| Pārdošanas transakcijas veikšana ar čipkarti          | . 6 |
| Pārdošanas transakcijas veikšana ar magnētisko karti  | . 8 |
| Atbildes kodi neveiksmīga darījuma gadījumā           | 10  |
| Pārdošanas darījuma atcelšana                         | 12  |
| Kvīts kopijas izdruka                                 | 13  |
| Dienas slēgšana                                       | 14  |
| Ekrānā attēlotie paziņojumi                           | 15  |
| Papīra nomaiņa                                        | 16  |

## **Tehniskais atbalsts**

- Palīdzība ar karšu darījumiem saistīto jautājumu risināšanai: tālr. 67 444 444; e-pasts poshelp@swedbank.lv
- Tehniskā atbalsta dienests Verifone Baltic SIA: tālr. 67 251 111; e-pasts palidziba@verifone.com

Ziņojumi, kas saņemti ārpus darba laika, tiks reģistrēti un atrisināti nākamajā darba dienā.

# Tastatūras funkcijas

## POS terminālis V200

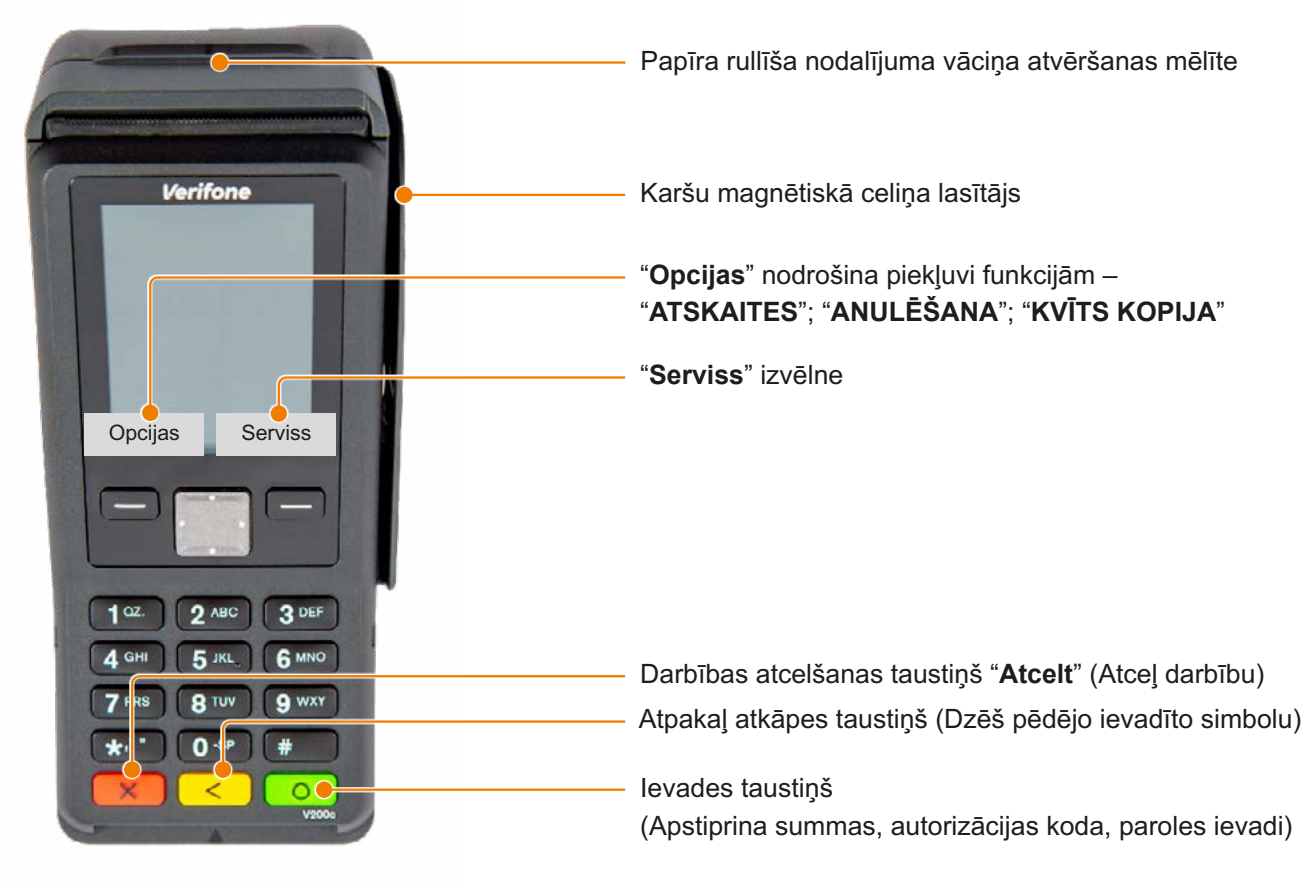

## PIN ievades ierīce P200

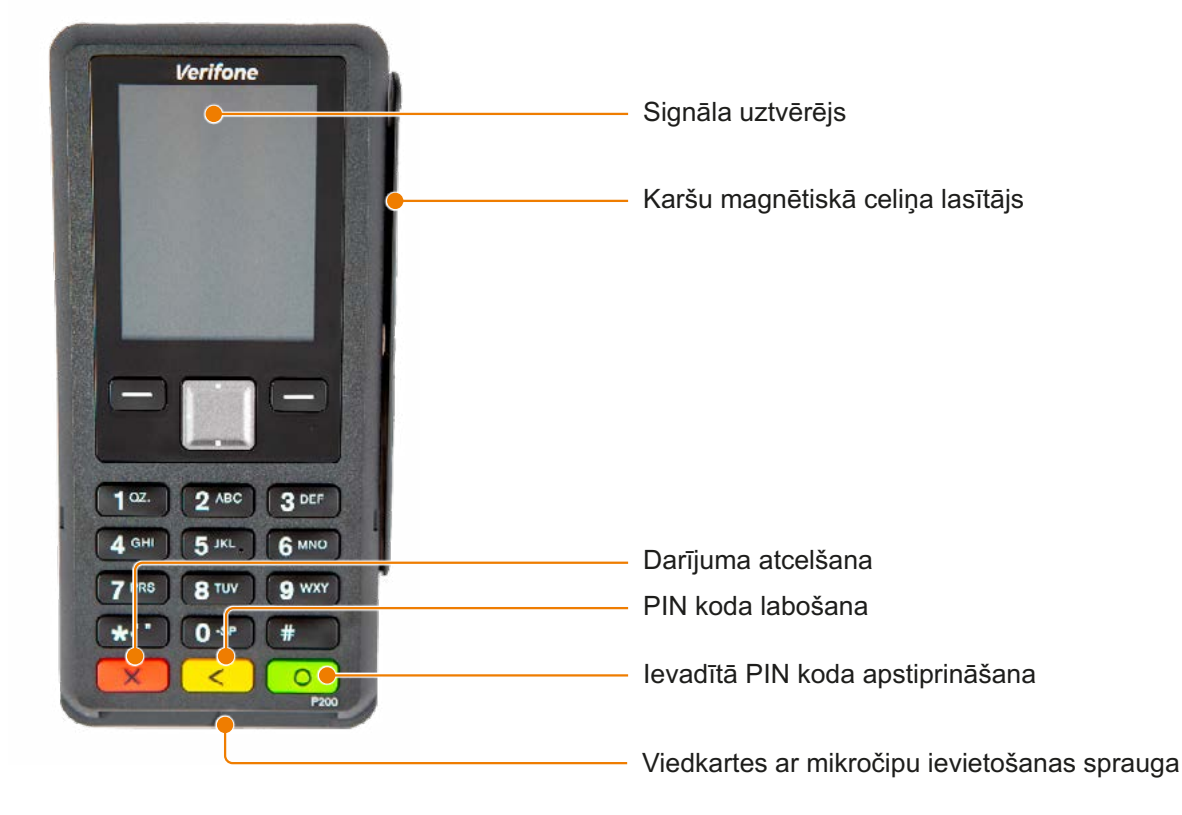

## Pārdošanas transakcijas veikšana ar bezkontakta karti

Maksājumu terminālis Verifone V200 + P200

| Paziņojums<br>termināļa ekrānā                | Informācija uz<br>PIN ievades ierīces<br>P200 ekrāna | Darbība                                                                                                    |
|-----------------------------------------------|------------------------------------------------------|----------------------------------------------------------------------------------------------------|
| levadiet summu<br>0.00 EUR<br>Opcijas Serviss | )))                                                  | Terminālis atrodas gaidīšanas režīmā un zaļās gaismas<br>indikators mirgo uz PIN ievades ierīces P200 ekrāna.<br>Ievadiet terminālī darījuma summu centos (piem. ja<br>darījuma summa ir 10.00 EUR, ievadiet 1000).<br>Apstipriniet nospiežot zaļo taustiņu o. Pēc summas<br>ievades uz PIN ievades ierīces ekrāna iedegsies viens<br>zaļās gaismas indikators.<br>Lai labotu summu (pa vienam simbolam pēc kārtas), pirms<br>tās apstiprināšanas nospiediet dzelteno taustiņu <.<br>Lai atceltu darījumu, nospiediet sarkano taustiņu <. |
| Uzrādiet karti                                | Uzrādiet karti<br>I 10.00 EUR                        | Aiciniet klientu pietuvināt bezkontakta maksājumu karti termināļa ekrānam līdz atskanēs signāls.                                                                                                    |
| Otrā kvīts?<br>Jā Nē                          | Paņemiet karti                                       | Karte ir veiksmīgi nolasīta, ja iedegas četri zaļas krāsas<br>indikatori termināļa ekrānā un atskan signāls.<br>Termināls izdrukās pirmo kvīti ar piezīmi " <b>CONTACTLESS</b> "<br>kvīts apakšējā daļā. Tiklīdz pirmā kvīts ir izdrukāta<br>– noplēsiet to un saglabājiet. Lai izdrukātu otro kvīti,<br>nospiediet taustiņu JĀ vai nospiediet zaļo taustiņu <b>O</b> .<br>Pirmā kvīts kopija paliek pie tirgotāja, otra kvīts kopija tiek<br>atdota pircējam.                                                                            |

- Ja transakcijas summa pārsniedz noteikto limitu, atsevišķām bankas kartēm termināls var pieprasīt klienta parakstu.
- Ja bezkontakta transackijas summa pārsniedz pieļaujamo transakciju limitu, PIN ievades ierīce aicinās ievadīt PIN kodu. Lūdzu sekot norādēm uz POS termiņāļa.
- Pirmā kvīts kopija paliek tirgotājam, bet otrā kvīts kopija tiek izsniegta pircējam, ja tas ir nepieciešams.

## Bezkontakta norēķinu kvīts paraugs:

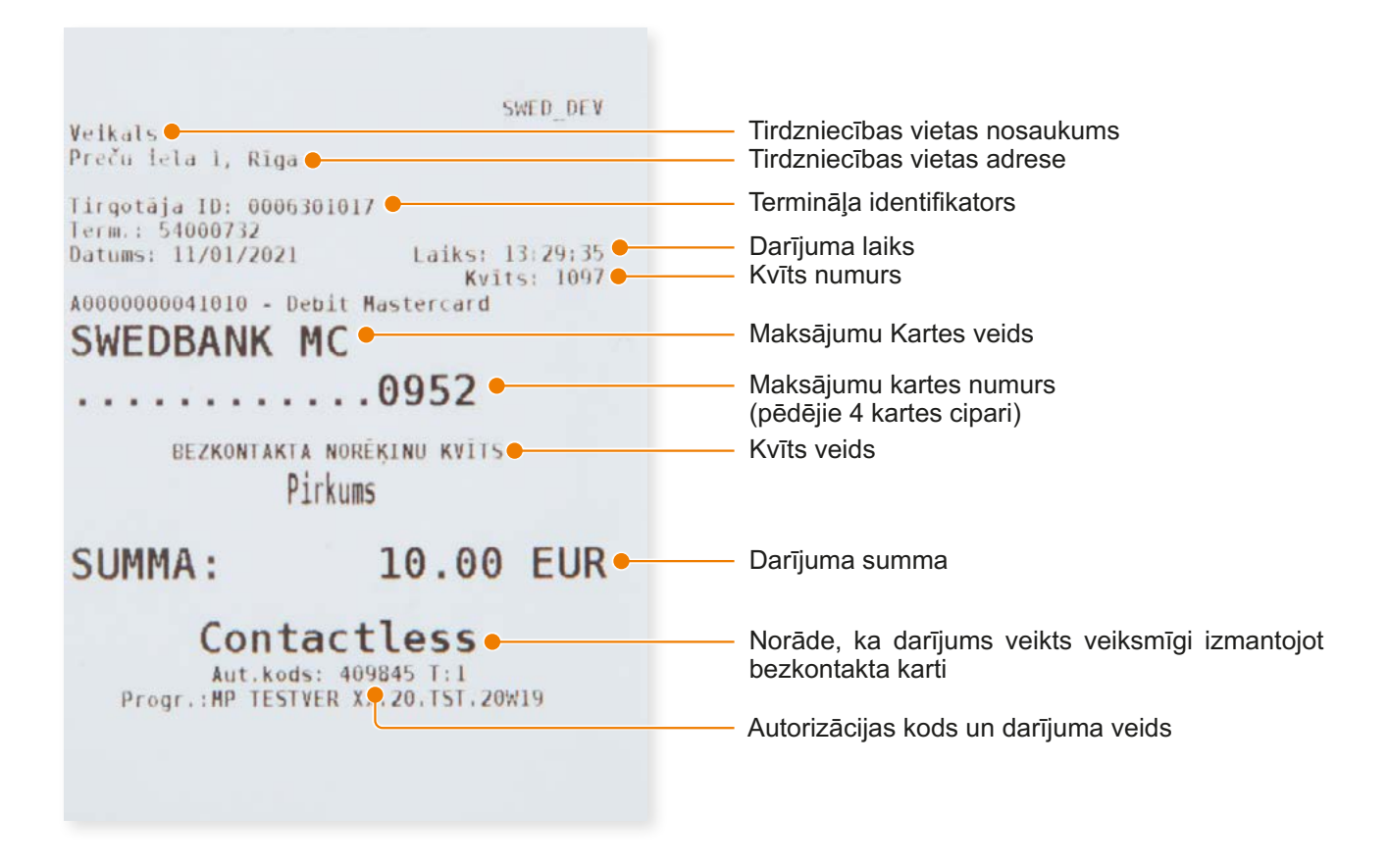

#### Transakciju veidi:

T1 - tiešsaistes (online) darījums (karte nolasīta izmantojot karšu lasītāju)

T3 – bezsaistes (offline) darījums (karte nolasīta izmantojot karšu lasītāju)

#### NB!

Pārliecinieties, ka darījums ir apstiprināts uz izdrukātās kvīts!

## Pārdošanas transakcijas veikšana ar čipkarti

#### Uzmanību!

Gadījumos, kad tiek maksāts ar viedkarti – pārliecinieties, lai tiktu izmantots viedkaršu lasītājs (maksājumu kartes mikroshēmas nolasīšanas iekārta).

Maksājumu terminālis Verifone V200 + P200

| Paziņojums<br>termināļa ekrānā                | Informācija uz<br>PIN ievades ierīces<br>P200 ekrāna | Darbība                                                                                                    |
|-----------------------------------------------|------------------------------------------------------|----------------------------------------------------------------------------------------------------|
| levadiet summu<br>0.00 EUR<br>Opcijas Serviss | »)))                                                 | <ul> <li>levadiet terminālī darījuma summu centos (piem. ja darījuma summa ir 10.00 EUR, ievadiet 1000).</li> <li>Apstipriniet nospiežot zaļo taustiņu o.</li> <li>Lai labotu summu, pirms tās apstiprināšanas, nospiediet dzelteno taustiņu &lt;.</li> <li>Lai atceltu darījumu, nospiediet sarkano taustiņu </li> </ul> |
| Uzrādiet karti                                | Uzrādiet karti<br>I 10.00 EUR                        | Aiciniet klientu ievietot maksājumu karti (viedkarti)<br>termināļa Viedkaršu lasītājā.                                                                                                    |
| Notiek PIN ievade                             | Pirkums<br>10.00 EUR<br>Ievadiet PIN:                | Aiciniet klientu ievadīt terminālī maksājumu kartes PIN<br>kodu un veikt tā apstiprināšanu, nospiežot zaļo taustiņu<br>o.<br>Lai labotu PIN kodu, pirms tā apstiprināšanas, nospiediet<br>dzelteno taustiņu <.<br>Lai atceltu darījumu, nospiediet sarkano taustiņu <.                                                    |
|                                               |                                                      | Ja ievadīts ir korekts PIN kods, terminālis izveidos<br>savienojumu ar banku.                                                                                                    |
| Otrā kvīts?<br>Jā Nē                          | Izņemiet karti                                       | Nospiediet taustiņu " <b>Jā</b> " vai zaļo taustiņu <b>o</b> un termināls<br>izdrukās otro kvīts kopiju.<br>Aiciniet klientu izņemt karti no termināļa karšu lasītāja.                                                                                                    |

• Kvīts pirmais eksemplārs paliek tirgotājam, bet otrs tiek izsniegts pircējam.

## Pārdošanas darījuma ar čipkarti kvīts paraugs:

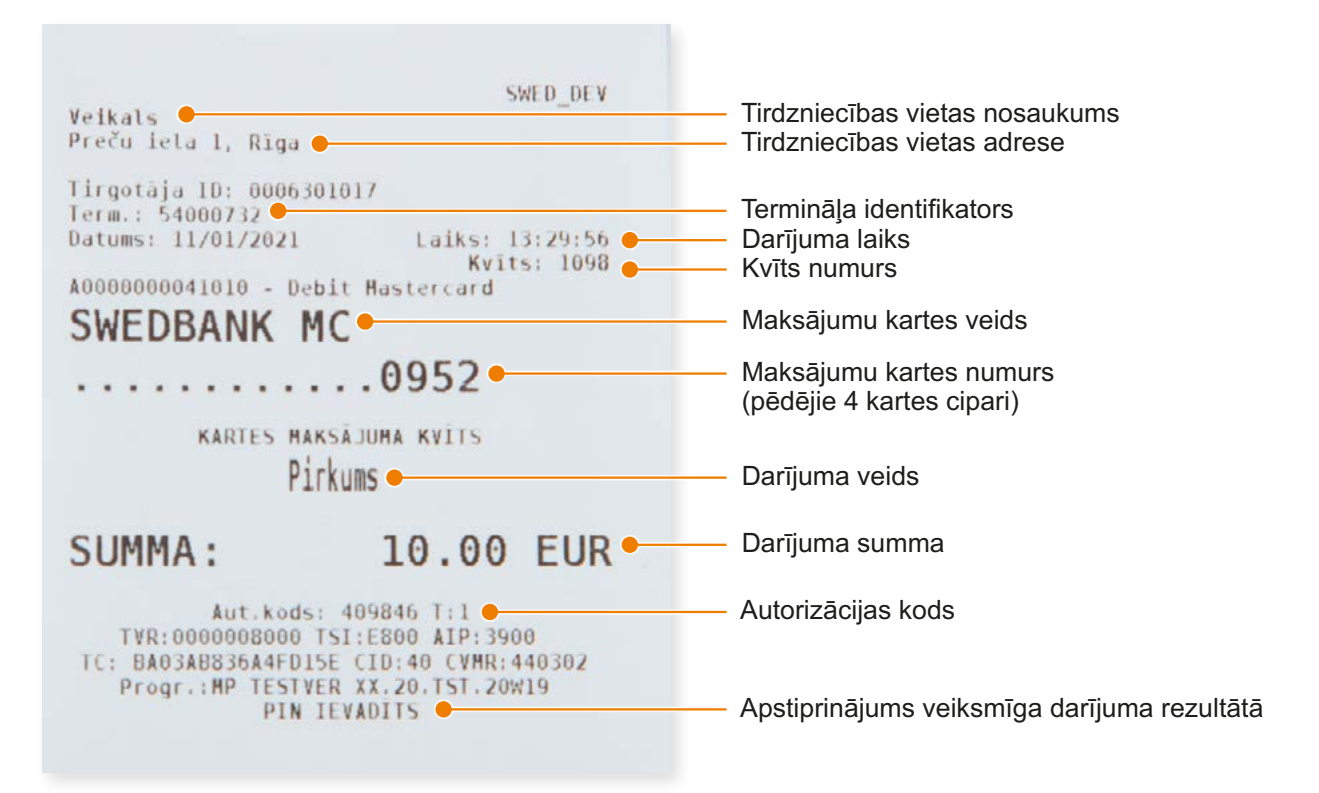

### Transakciju veidi:

- T0 tiešsaistes (online) darījums (kartes numurs ievadīts manuāli)
- T1 tiešsaistes (online) darījums (karte nolasīta izmantojot karšu lasītāju)
- T2 bezsaistes (offline) darījums (kartes numurs ievadīts manuāli)
- T3 bezsaistes (offline) darījums (karte nolasīta izmantojot karšu lasītāju)

#### NB!

Pārliecinieties, ka darījums ir apstiprināts uz izdrukātās kvīts!

## Pārdošanas transakcijas veikšana ar magnētisko karti

Maksājumu terminālis Verifone V200 + P200

| Paziņojums<br>termināļa ekrānā                              | Informācija uz<br>PIN ievades ierīces<br>P200 ekrāna | Darbība                                                                                                    |
|-------------------------------------------------------------|------------------------------------------------------|----------------------------------------------------------------------------------------------------|
| Ievadiet summu<br>0.00 EUR<br>Opcijas Serviss               | <b>))))</b>                                          | <ul> <li>levadiet terminālī darījuma summu centos (piem. ja darījuma summa ir 10.00 EUR, ievadiet 1000) un veiciet tās apstiprināšanu, nospiežot zaļo taustiņu o. Pēc summas apstiprināšanas termināļa ekrānā iedegsies indikators zaļā krāsā.</li> <li>Lai labotu summu (pa vienam simbolam pēc kārtas), pirms tās apstiprināšanas nospiediet dzelteno taustiņu &lt; .</li> <li>Lai atceltu darījumu, nospiediet sarkano taustiņu &lt;.</li> <li>Novelciet magnētisko karti caur karšu magnētiskā celiņa lasītāju.</li> </ul> |
| levadiet kartes<br>numura pēdējos 4<br>ciparus<br>10.00 EUR |                                                      | levadiet terminālī maksājumu kartes numura pēdējos<br>4 ciparus un apstipriniet to ievadi, nospiežot zaļo taustiņu<br><b>con</b> . Terminālis izdrukās kvīti.                                                                                                    |
| Otrā kvīts?<br>Jā Nē                                        |                                                      | Lai izdrukātu Pircēja kvīts kopiju, izvēlieties taustiņu " <b>Jā</b> "<br>vai nospiediet zaļo taustiņu <b>CO</b> .                                                                                                    |
|                                                             |                                                      | Atdot klientam bankas karti.                                                                                                    |

• Pirmais kvīts eksemplārs paliek tirgotājam, bet otrs tiek izsniegts pircējam, ja tas ir nepieciešams.

 Lūdzu ņemt vērā, ka klienta identificēšana (personas dokumentu pārbaude un paraksta salīdzināšana) nav obligāta.

### Pārdošanas darījuma ar magnētisko karti kvīts paraugs:

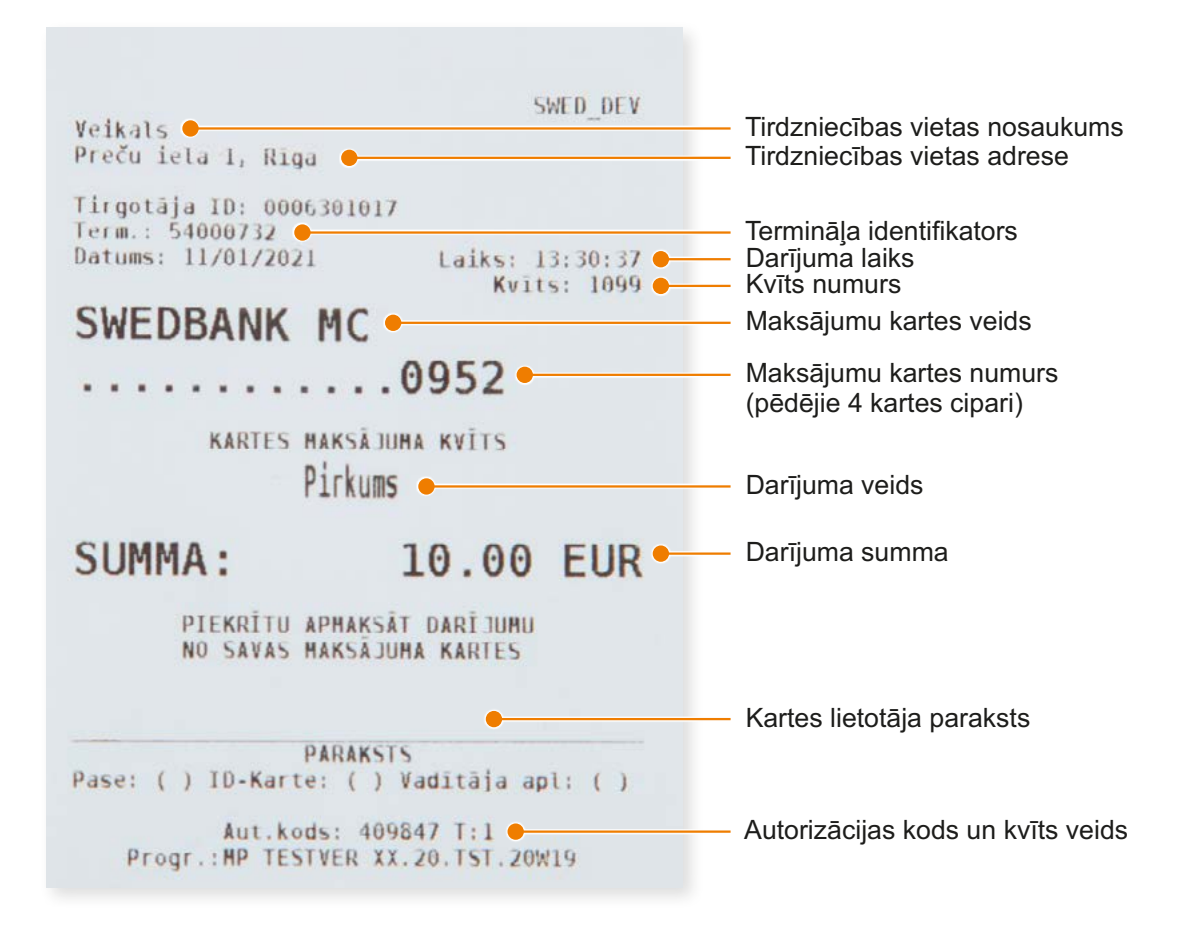

#### Transakciju veidi:

- T0 tiešsaistes (online) darījums (kartes numurs ievadīts manuāli)
- T1 tiešsaistes (online) darījums (karte nolasīta izmantojot karšu lasītāju)
- T2 bezsaistes (offline) darījums (kartes numurs ievadīts manuāli)
- T3 bezsaistes (offline) darījums (karte nolasīta izmantojot karšu lasītāju)

#### NB!

Pārliecinieties, ka darījums ir apstiprināts uz izdrukātās kvīts!

## Atbildes kodi neveiksmīga darījuma gadījumā

Maksājumu terminālis Verifone V200 + P200

| Paziņojums | Koda skaidrojums                                                                                                    |
|------------|----------------------------------------------------------------------------------------------------|
| 1xx        | Ja terminālis izdrukā kodu, kas sākas<br>ar " <b>1</b> ", šo karti darījums veikšanai<br>nevar izmantot.<br>Karti ir jāatdod klientam. |
| 100        | Nepieņemt apmaksai                                                                                                    |
| 101        | Kartes derīguma termiņš beidzies                                                                                                    |
| 102        | Aizdomas par krāpšanu, nepieņemt<br>apmaksai                                                                                           |
| 104        | Kartes lietošana ierobežota                                                                                                    |
| 105        | Zvanīt Bankai                                                                                                    |
| 107        | Zvanīt Bankai                                                                                                    |
| 109        | Neesošs tirgotājs                                                                                                    |
| 110        | Kļūdaina darījuma summa                                                                                                    |
| 111        | Nederīgs kartes numurs                                                                                                    |
| 112        | Nepieciešams PIN                                                                                                    |
| 116        | Nepietiekami līdzekļi                                                                                                    |
| 118        | Nezināma karte                                                                                                    |
| 119        | Darījums nav atļauts kartes lietotājam                                                                                                 |
| 120        | Darījums nav atļauts terminālim                                                                                                    |
| 121        | Pārsniegts limits                                                                                                    |
| 123        | Izmantot čipkarti                                                                                                    |
| 125        | Karte nedarbojas                                                                                                    |

#### Maksājumu terminālis Verifone V200 + P200

| Paziņojums | Koda skaidrojums                                                                                                    |
|------------|----------------------------------------------------------------------------------------------------|
| 2xx        | Ja terminālis izdrukā kodu, kas<br>sākas ar " <b>2</b> ", karte tiek lietota<br>ļaunprātīgi.<br>Darījums nevar tikt veikts. |
| 200        | Nepieņemt apmaksai                                                                                                    |
| 201        | Kartes derīguma termiņš beidzies                                                                                            |
| 202        | Aizdomas par krāpšanu                                                                                                    |
| 203        | Tirgotājam jāsazinās ar banku                                                                                               |
| 204        | Kartes lietošana ierobežota                                                                                                 |
| 205        | Zvanīt policijai                                                                                                    |
| 208        | Pazaudēta karte                                                                                                    |
| 209        | Nozagta karte                                                                                                    |
| 210        | Aizdomas par viltotu karti                                                                                                  |
|            |                                                                                                    |

#### Maksājumu terminālis Verifone V200 + P200

| Paziņojums | Koda skaidrojums                                                                                                    |
|------------|----------------------------------------------------------------------------------------------------|
| 9хх        | Ja terminālis izdrukā kodu, kas<br>sākas ar " <b>9</b> ", ir notikusi sistēmas<br>kļūda, kas liedz notikt darījumam.<br>Zvanīt Verifone Baltic SIA tehniskā<br>atbalsta dienestam tālr. 67 251 111 |
| 902        | Kļūdains darījums                                                                                                    |
| 903        | Sistēmas kļūda.<br>Zvanīt Verifone Baltic SIA tehniskā<br>atbalsta dienestam tālr. 67 251 111                                                                                                    |
| 904        | Formāta kļūda                                                                                                    |
| 905        | Nav atbildes no kartes izdevēja                                                                                                    |
| 906        | Sistēmas kļūda                                                                                                    |
| 907        | Nevar sazināties ar kartes izdevēju                                                                                                    |
| 908        | Nezināma karte                                                                                                    |
| 909        | Sistēmas kļūda                                                                                                    |
| 910        | Sistēmas kļūda                                                                                                    |
| 911        | Nav atbildes no kartes izdevēja                                                                                                    |
| 913        | Atkārtot                                                                                                    |
| 939        | Neesošs tirgotājs.<br>Zvanīt Verifone Baltic SIA tehniskā<br>atbalsta dienestam tālr. 67 251 111                                                                                                   |

# Pārdošanas darījuma atcelšana

Maksājumu terminālis Verifone V200 + P200

| Paziņojums<br>termināļa ekrānā                | Informācija uz<br>PIN ievades ierīces<br>P200 ekrāna | Darbība                                                                                                    |
|-----------------------------------------------|------------------------------------------------------|----------------------------------------------------------------------------------------------------|
| levadiet summu<br>0.00 EUR<br>Opcijas Serviss | ))))                                                 | Nospiediet izvēlnes " <b>Opcijas</b> " taustiņu zem termināla<br>ekrāna un izvēlēties " <b>Anulēšana</b> " vai nospiest taustiņu 3.<br>Tiks atvērta anulēšanas izvēle.                                                                                                    |
| Kvīts numurs                                  | Lūdzu uzgaidiet                                      | Nospiediet zaļo taustiņu <b>O</b> , lai anulētu pēdējo pirkumu.<br>Lai atceltu kādu no iepriekšējiem darījumiem, ievadiet<br>tās kvīts numuru, ko vēlaties anulēt un nospiediet zaļo<br>taustiņu <b>O</b> .<br>Lai labotu summu (pa vienam simbolam pēc kārtas), pirms<br>tās apstiprināšanas nospiediet dzelteno taustiņu <b>&lt;</b> . |
| Atcelt darījumu?                              | Lūdzu uzgaidiet                                      | Termināla ekrānā parādās " <b>Atcelt darījumu?</b> ", darījuma<br>summa un maksājumu kartes pēdējie 4 cipari.<br>Lai atceltu darījumu, nospiediet taustiņu " <b>Jā</b> " vai zaļo<br>taustiņu <b>O</b> .<br>Lai atsauktu anulēšanu, nospiediet taustiņu " <b>Nē</b> " vai<br>sarkano taustiņu <b>X</b> .                                 |
| Kartes nr:1111                                |                                                      |                                                                                                    |
| Summa: 10.00 EUR<br>Jā Nē                     |                                                      |                                                                                                    |
| Ja darījums veikts izma                       | ntojot viedkarti                                     |                                                                                                    |
| levietojiet karti                             | levietojiet karti                                    | levietojiet klienta karti PIN ievades ierīces karšu lasītājā.                                                                                                    |
| Ja darījums veikts izma                       | ntojot magnētisko karti                              |                                                                                                    |
| Izmantot<br>magnētisko joslu                  |                                                      | Novelciet klienta karti caur termināļa magnētiskā celiņa<br>Iasītāju.                                                                                                    |
| Ja darījums veikts izma                       | ntojot bezkontakta karti                             | un bezkontakta tehnoloģiju                                                                                                    |
|                                               |                                                      | Darījuma atcelšanai līdz 50 EUR nav nepieciešama klienta<br>karte Darījumiem virs 50 EUR, nepieciešams atkārtoti<br>pietuvināt karti vai bezkontakta tehnoloģiju termināla<br>ekrānam.                                                                                                    |
|                                               |                                                      | Veiksmīgas transakcijas gadījumā, termināls izdrukās kvīti<br>par darījuma anulēšanu ar piezīmi " <b>Anulēts</b> ".                                                                                                    |
| Otrā kvīts?<br>Jā Nē                          | Izņemiet karti                                       | Lai izdrukātu Pircēja kvīts kopiju, nospiediet taustiņu " <b>Jā</b> "<br>vai zaļo taustiņu <b>CO</b> .                                                                                                    |
|                                               |                                                      | Transakcijas anulēšanas gadījumā, pirmā kvīts kopija<br>paliek pie tirgotāja, otra kvīts kopija tiek atdota pircējam.                                                                                                    |

#### **Piezīmes:**

- Darījumu anulēšanu ir iespējams veikt tikai par pilnu summu un līdz brīdim, kamēr darījumi nav nosūtīti uz banku (pēc noklusējuma terminālis darījumus uz banku sūta vienu reizi diennaktī).
- Ja termināļa ekrānā parādās uzraksts "Darījums nav atrasts", tas nozīmē, ka darījums ar ievadīto kvīts numuru nav veikts tekošajā dienā vai arī šis darījums ir jau nosūtīts uz banku, vai arī darījums ir anulēts.
- Lai atceltu darījumus, kurus vairs nav iespējams anulēt no termināļa- dati par darījumiem ir jānosūta "Swedbank" AS uz e-pasta adresi poshelp@swedbank.lv.

## Kvīts kopijas izdruka

Maksājumu terminālis Verifone V200 + P200

| Informācija<br>termināļa ekrānā                                     | Darbība                                                                                                    |
|---------------------------------------------------------------------|----------------------------------------------------------------------------------------------------|
| levadiet summu<br>0.00 EUR                                          | Nospiediet taustiņu " <b>Opcijas</b> " zem termināla ekrāna un izvēlieties " <b>Kvīts kopijas</b> " vai nospiest taustiņu 4.                                                                                                    |
| Opcijas Serviss                                                     |                                                                                                    |
| Kvīts kopija<br>1 Pēdējā kvīts<br>2 Kvīts kopija<br>3 Citas kopijas | Izvēloties " <b>Pēdējā kvīts</b> " vai nospiežot taustiņu " <b>1</b> ", terminālis izdrukās<br>pēdējās kvīts kopiju.<br>Izvēloties " <b>Kvīts kopija</b> " vai nospiežot taustiņu " <b>2</b> ", pēc noklusējuma termināļa<br>V200c ekrānā būs attēlots pēdējās drukātas kvīts numurs, ko iespējams<br>nodzēst izmantojot dzelteno taustiņu vai pārrakstīt, ievadot citu kvīts numuru.<br>Ja nepieciešams, ievadiet vajadzīgās kvīts numuru un apstipriniet to,<br>nospiežot zaļo taustiņu <b>0</b> . |
| Otrā kvīts?                                                         | Lai izdrukātu otru kvīts kopiju, nospiediet taustiņu " <b>Jā</b> " vai zaļo taustiņu <b>[O</b> ].                                                                                                    |
| Jā Nē                                                               |                                                                                                    |

# Dienas slēgšana

### Automātiskā darījumu (atskaites) sūtīšana

Dienas laikā veiktos darījumus ir jānosūta bankai automātiskā vai manuālā veidā. Automātiskā darījumu nosūtīšana tiks aktivizēta noteiktā laikā, kas ir uzstādīts terminālī.

## Ja automātiskā darījumu (atskaites) nosūtīšana neizdodas

Veiciet darījumu nosūtīšanu uz banku manuāli vai arī gaidiet līdz iestāsies laiks, kāds ir uzstādīts terminālī automātiskajai darījumu sūtīšanai (šajā gadījumā darījumi, kas iepriekš netika nosūtīti uz banku arī tiks nosūtīti).

Ja darījumu nosūtīšana neizdodas arī nākamajā reizē, kad iestājas automātiskais darījumu nosūtīšanas laiks – sazinieties ar Verifone Baltic SIA pa tālruni 67 251 111.

| Manuālā d   | arījumu  |
|-------------|----------|
| (atskaites) | sūtīšana |

Maksājumu terminālis Verifone V200 + P200

| Informācija<br>termināla ekrānā               | Darbība                                                                                                    |
|-----------------------------------------------|----------------------------------------------------------------------------------------------------|
| levadiet summu<br>0.00 EUR<br>Opcijas Serviss | Nospiediet " <b>Opcijas</b> " zem<br>termināla ekrāna.                                                                                                    |
| 1 Nosūtīt<br>2 Kvīšu<br>3 Žurnāla             | Lai nosūtītu darījumus uz<br>banku, izvēlēties Nosūtīt vai<br>nospiediet taustiņu " <b>1</b> ".<br>Lai izdrukātu detalizētu<br>darījumu atskaiti, nenosūtot to<br>uz banku, izvēlēties " <b>Kvīšu</b> "<br>vai nospiediet taustiņu " <b>2</b> ".<br>Lai izdrukātu darījumu atskaiti<br>kopsummās, nenosūtot to uz<br>banku, izvēlēties " <b>Žurnāla</b> "<br>vai nospiediet taustiņu " <b>3</b> ".<br>Izvēlieties " <b>Drukāt</b> " vai " <b>Uz</b><br><b>ekrāna</b> ", lai redzētu darījumu<br>kopsummas. |
|                                               | Terminālis izdrukās atskaites<br>kvīti.                                                                                                    |

Veikals Preču lela 1, Riga

Tirgotāja ID: 0006301017 Term.: 54000732 Datums: 11/01/2021 Laiks: 13:33:15 Atskaites periods: 11/01/2021 11:22:06 - 11/01/2021 13:33:15

#### Kop. pārskats 011100

KARŠU VEIDI

| SWEDBANK  | MC     |        |
|-----------|--------|--------|
|           | SKAITS | SUMMA  |
| Pirkums   | 6      | 60.00  |
| Anulešana | 1      | -10.00 |
| KOPA      | 7      | 50.00  |

| VISAS | KARTES |
|-------|--------|
|       | SKAITS |

|           | SUNTIS | SUNNA  |
|-----------|--------|--------|
| Pirkums   | 6      | 60.00  |
| Anulēšana | 1      | -10.00 |
| KOPĂ      | 7      | 50.00  |

CHIMINA

#### Atskaite nosūtīta 🔸

Received OK (50.00)
Progr.: HP TESTVER XX.20.TST.20W19

Uz atskaites tiek norādīts veikto darījumu skaits un kopējā summa. Kā apstiprinājums veiksmīgai darījumu nosūtīšanai uz banku, uz atskaites kvīts tiks uzdrukāts uzraksts "**Atskaite nosūtīta**".

# Ekrānā attēlotie paziņojumi

Paziņojumi, kas tiek attēloti, informējot par darījumu veikšanu un atcelšanu

| Informācija uz<br>termināla ekrāna          | Darbība                                                                                                    |
|---------------------------------------------|----------------------------------------------------------------------------------------------------|
| Kartes lasīšanas kļūda                      | Darījumu nevar veikt. Izpildiet ekrānā redzamos norādījumus.                                                                                                    |
| Kartes lasītāja kļūda.<br>Mēģiniet vēlreiz. | Neizdevās nolasīt karti. Mēģināt vēlreiz.                                                                                                    |
| Karti neapkalpo                             | Šī karte neatrodas to karšu starpā, ko apkalpo terminālis.                                                                                                    |
| Darījums nav atrasts                        | Darījums, ko vēlaties anulēt, nav atrodams termināļa atmiņā. Iespējams<br>darījums ir jau anulēts un tas nevar tikt anulēts atkārtoti, vai arī darījums ir<br>jau nosūtīts uz banku un arī šajā gadījumā to vairs nevar anulēt, izmantojot<br>darījumu anulēšanas funkciju terminālī. |
| Nepareizs PIN                               | Pircējs ir ievadījis nepareizu PIN kodu.                                                                                                    |

### Uzmanību!

- Laicīgi veiciet terminālī papīra nomaiņu.
- Izmantojiet terminālī tikai piemērotu termo papīru.
- Nepārvienojiet vadus, ja terminālis ir pieslēgts pie strāvas.
- Neuzstādīt termināli vietā, kur ir karsts, auksts vai iespējams mitrums.
- Neuzstādīt termināli vietā, kur tas varētu kļūt slapjš vai putekļains.
- Lai notīrītu termināļa virsmu, lietojiet spirtu saturošā tīrīšanas līdzeklī nedaudz samitrinātu drānu.
- Termināļa bojājuma gadījumā neveiciet patstāvīgi iekārtas remontu, bet sazinieties ar Verifone Baltic SIA pa tālruni: 67 251 111.
- Neatvienojiet termināli no strāvas, lai terminālis varētu automātiski sūtīt darījumus uz banku slēdzot dienu.

# Papīra nomaiņa

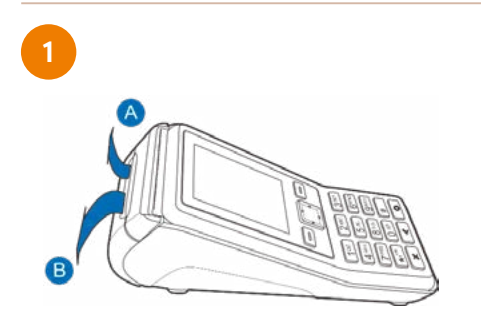

Vispirms paceliet mēlīti termināļa vāciņa augšējā daļā, lai atvērtu nodalījumu, kas ir paredzēta papīra rullītim, kā tas ir norādīts attēlā.

Atveriet papīra nodalījuma vāciņu un izņemiet tukšo papīra rullīti ārā.

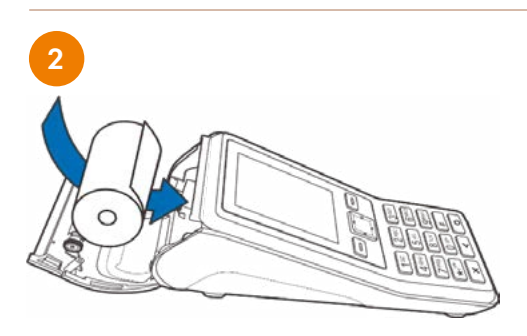

Nedaudz atritiniet jauno papīra rullīti un ievietojiet jauno papīra rullīti tā, lai papīrs pārvietotos no ruļļa apakšas uz priekšējo malu. Atstājiet nelielu papīra strēmelīti ārpusē.

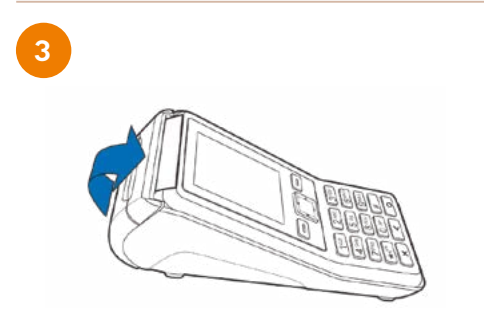

Aizveriet papīra nodalījuma vāciņu, viegli to piespiežot, līdz dzirdams klikšķis. Nelielam papīra daudzumam ir jāsniedzas ārpus printera. Noplēst papīru ar metāla sloksnes, kas atrodas pie printera, palīdzību.

Terminālī P200+V200c tiek izmantots speciāls termo papīrs, kura rullīša platums ir 57 mm un diametrs līdz 40 mm. Brīdī, kad papīra rullītis tuvojas beigām kļūs redzama krāsaina indikācijas līnija, kas norādīs, ka terminālā ir atlicis papīrs, lai izdrukātu vēl vienu kvīti.

#### Uzmanību!

Izmantojot sliktas kvalitātes papīru, tas drukājot var bieži strēgt un radīt pārmērīgus putekļus. Termo papīrs ir jāuzglabā sausā un tumšā vietā. Mitrums, temperatūra, šķidrumi var ietekmēt papīra īpašības. Neievietojiet terminālī papīra rullīti, ja papīrs ir saburzīts, mitrs vai bojāts.